# HOJAS DE GOOGLE DESDE CERO

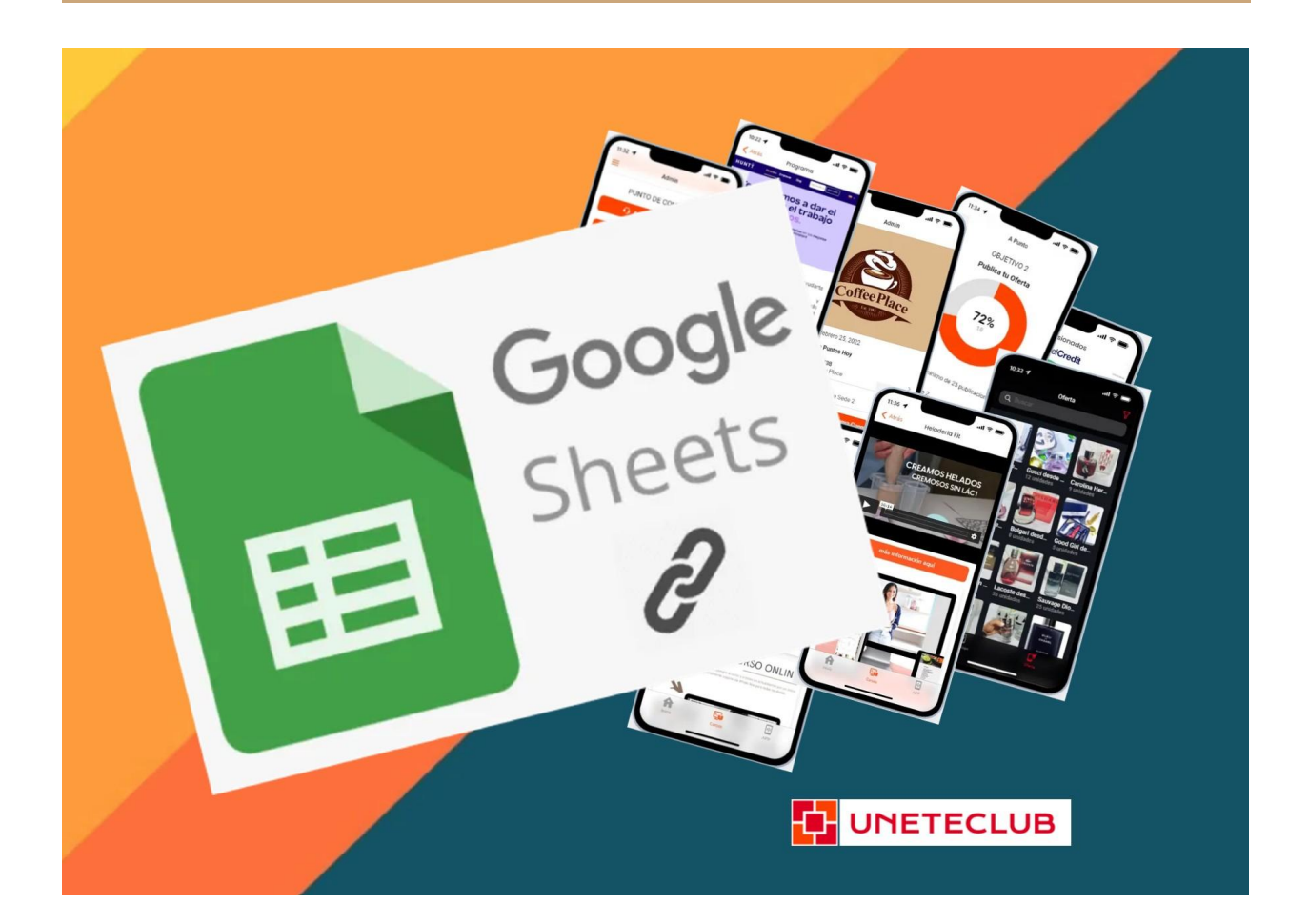

# **LIBRO 1**

# Hola, hola desde uneteclub 👋

Este es el ebook de fundamentos de hojas de cálculo de Google desde cero para afiliados suscriptores del canal de Youtube uneteclub ... así que vamos a la acción 👇

| LIBRO 1                                                    | 1         |
|------------------------------------------------------------|-----------|
| Hola, hola desde uneteclub 👋                               | 1         |
| <b>Crear una Hoja de Cálculo</b>                           | <b>3</b>  |
| Nombrar una Hoja de Cálculo                                | 4         |
| Guardar y Cerrar                                           | 5         |
| Crear una Hoja de Cálculo desde una Plantilla              | 6         |
| <b>Abrir una Hoja de Cálculo desde Google Drive</b>        | <b>8</b>  |
| Abrir una Hoja de Cálculo desde Hojas de Cálculo de Google | 9         |
| Navegar Hojas de Cálculo                                   | <b>13</b> |
| Seleccionar una Celda                                      | 13        |
| Navegar entre Celdas y Páginas                             | 14        |
| Navegar entre Hojas                                        | 15        |
| Administración de Archivos                                 | <b>15</b> |
| Cambiar el Nombre de una Hoja de Cálculo                   | 15        |
| Destacar una Hoja de Cálculo                               | 17        |
| Copiar una Hoja de Cálculo                                 | 18        |
| Mover una Hoja de Cálculo                                  | 19        |
| Eliminar una Hoja de Cálculo                               | 21        |
| Imprimir Hojas de Cálculo                                  | <b>23</b> |
| Imprimir una Hoja de Cálculo                               | 23        |
| <b>Ayuda en Hojas de Google</b>                            | <b>26</b> |
| Buscar un Comando                                          | 26        |
| Buscar Temas de Ayuda                                      | 28        |

# Crear una Hoja de Cálculo

- 1. Abrir una carpeta en Google Drive.
- 2. Hacer clic en el botón Nuevo.
- 3. Seleccionar Hojas de cálculo de Google.

|          | Drive                                                                                 | Q Bu             | scar en Drive                                                                                                    | Ŧ                                                                                                    | ? | <b>:</b> |
|----------|---------------------------------------------------------------------------------------|------------------|----------------------------------------------------------------------------------------------------|----------------------------------------------------------------------------------------------------|---|----------|
| +        | Nuevo                                                                                 | Mi unida         | ad > Hojas de C                                                                                                    | álculo 👻 🏭                                                                                                    |   |          |
| +        | Carpeta                                                                               |                  |                                                                                                    |                                                                                                    |   |          |
| <b>↑</b> | Subir archivo<br>Subir carpeta                                                        |                  | Compatibility         Calling Stress         No. No. No. No. No. No. No. No. No. No.                                                                                                    | Wage-offs after<br>Unigin         Draws         Federars         Manne         Federar           Komm         E         2         5         6           Komm         E         2         5         6           Komm         E         2         5         6           Kom         C         2         5         6           Kom         C         2         5         6           Kom         C         2         5         6           Kom         S         10         25         40                                                                                                    |   |          |
|          | Documentos de Google<br>Hojas de cálculo de Google<br>Presentaciones de Google<br>Más | ><br>3<br>><br>> | Large         Norm         D         Large           Markalian         Marganh         1         Large           Markalian         Marganh         1         Large           Markalian         Marganh         1         Large           Markalian         Marganh         6         Large           Markalian         Marganh         6         Large           Markalian         Marganh         6         Large           Markalian         Marganh         6         Large           Markalian         Marganh         6         Large           Markalian         Marganh         6         Large           Markalian         Marganh         6         Large           Markalian         Marganh         6         Large           Markalian         Marganh         6         Large           Markalian         Marganh         6         Large           Markalian         Marganh         6         Large           Markalian         Marganh         6         Large           Markalian         Marganh         6         Large           Markalian         Marganh         6         Large | Tuajes     Viajes     Vi |   |          |
| -        | 175.2 MB de 30 GB<br>utilizado(s)<br>AUMENTAR EL<br>ALMACENAMIENTO                    |                  |                                                                                                    |                                                                                                    |   |          |

Se crea una nueva hoja de cálculo, y se puede comenzar a ingresar datos.

### Nombrar una Hoja de Cálculo

1. Hacer clic en el campo de nombre arriba de la hoja de cálculo.

2. Escribir un nuevo nombre, luego presionar Enter.

| Mi Primera Hoja de Cálculo) 📢 1 & 2 |              |                 |                  |                 |                 |     |       |  |
|-------------------------------------|--------------|-----------------|------------------|-----------------|-----------------|-----|-------|--|
|                                     | Archivo Edit | ar Ver Insertar | Formato Datos    | Herramientas Co | mplementos Ayuc | la  |       |  |
| 5                                   |              | 00% 🗸 💲 %       | .0 .00 123 - Cal | ibri 👻 14       | т В <i>I</i> Ş  | Α   | ^     |  |
| fx                                  |              |                 |                  |                 |                 |     |       |  |
|                                     | A            | В               | С                | D               | E               | F 💌 | G     |  |
| 1                                   |              |                 |                  |                 |                 |     |       |  |
| 2                                   |              |                 |                  |                 |                 |     |       |  |
| 3                                   |              |                 |                  |                 |                 |     |       |  |
| 4                                   |              |                 |                  |                 |                 |     |       |  |
| 5                                   |              |                 |                  |                 |                 |     |       |  |
| 6                                   |              |                 |                  |                 |                 |     |       |  |
| 7                                   |              |                 |                  |                 |                 |     |       |  |
| 8                                   |              |                 |                  |                 |                 |     |       |  |
| 9                                   |              |                 |                  |                 |                 |     |       |  |
| 10                                  |              |                 |                  |                 |                 |     |       |  |
| 11                                  |              |                 |                  |                 |                 |     |       |  |
| 12                                  |              |                 |                  |                 |                 |     |       |  |
| 13                                  |              |                 |                  |                 |                 |     |       |  |
| 14                                  |              |                 |                  |                 |                 |     |       |  |
| 15                                  |              |                 |                  |                 |                 |     |       |  |
| 16                                  |              |                 |                  |                 |                 |     |       |  |
| 17                                  |              |                 |                  |                 |                 |     | -<br> |  |
|                                     |              |                 |                  |                 |                 |     |       |  |
|                                     | + ≡ Hoja     | a1 🕶            |                  |                 |                 |     | ka <  |  |

Se cambia el nombre del archivo.

### Guardar y Cerrar

| Ħ  | Mi Primera H<br>Archivo Edita | <b>loja de Cálculo</b><br>ar Ver Insertar | Formato Datos   | Herramientas Co | mplementos Ayu  | ⊿ <b>√</b> ∎<br>da <u>Ú!</u> | ۽ 🖪 | Ø     |
|----|-------------------------------|-------------------------------------------|-----------------|-----------------|-----------------|------------------------------|-----|-------|
| 5  |                               | 00% <del>-</del> \$ % .                   | .0 .00 123 ▼ Ca | alibri 👻 14     | - В <i>I</i> \$ | 4                            |     | ^     |
| fx |                               | -                                         | -               |                 |                 |                              |     |       |
|    | A                             | В                                         | С               | D               | E               | F                            | G   |       |
| 1  |                               |                                           |                 |                 |                 |                              |     |       |
| 2  |                               |                                           |                 |                 |                 |                              |     |       |
| 3  |                               |                                           |                 |                 |                 |                              |     |       |
| 4  |                               |                                           |                 |                 |                 |                              |     |       |
| 5  |                               |                                           |                 |                 |                 |                              |     |       |
| 6  |                               |                                           |                 |                 |                 |                              |     |       |
| 7  |                               |                                           |                 |                 |                 |                              |     |       |
| 8  |                               |                                           |                 |                 |                 |                              |     |       |
| 9  |                               |                                           |                 |                 |                 |                              |     |       |
| 10 |                               |                                           |                 |                 |                 |                              |     |       |
| 11 |                               |                                           |                 |                 |                 |                              |     |       |
| 12 |                               |                                           |                 |                 |                 |                              |     |       |
| 13 |                               |                                           |                 |                 |                 |                              |     |       |
| 14 |                               |                                           |                 |                 |                 |                              |     |       |
| 15 |                               |                                           |                 |                 |                 |                              |     |       |
| 16 |                               |                                           |                 |                 |                 |                              |     |       |
| 17 |                               |                                           |                 |                 |                 |                              |     | *     |
|    |                               |                                           |                 |                 |                 |                              |     | 4   F |
|    | + ≣ Hoja                      | 1 -                                       |                 |                 |                 |                              | ¢.  | <     |

1. Asegurarse que los cambios se han guardado automáticamente.

Mientras se esté conectado a Internet, Hojas de Cálculo de Google guardará automáticamente el trabajo.

Cerrar la pestaña del navegador.

La hoja de cálculo se guarda y aparecerá igual una vez que la vuelva a abrir.

### Crear una Hoja de Cálculo desde una Plantilla

Si se necesita ayuda para comenzar un documento común, como un presupuesto, un cronograma, o un calendario, se puede usar una de las plantillas de Hojas de Cálculo en lugar de comenzar desde cero.

- 1. Hacer clic en Nuevo.
- 2. Hacer clic en al lado de Hojas de cálculo de Google.
- 3. Seleccionar De una plantilla.

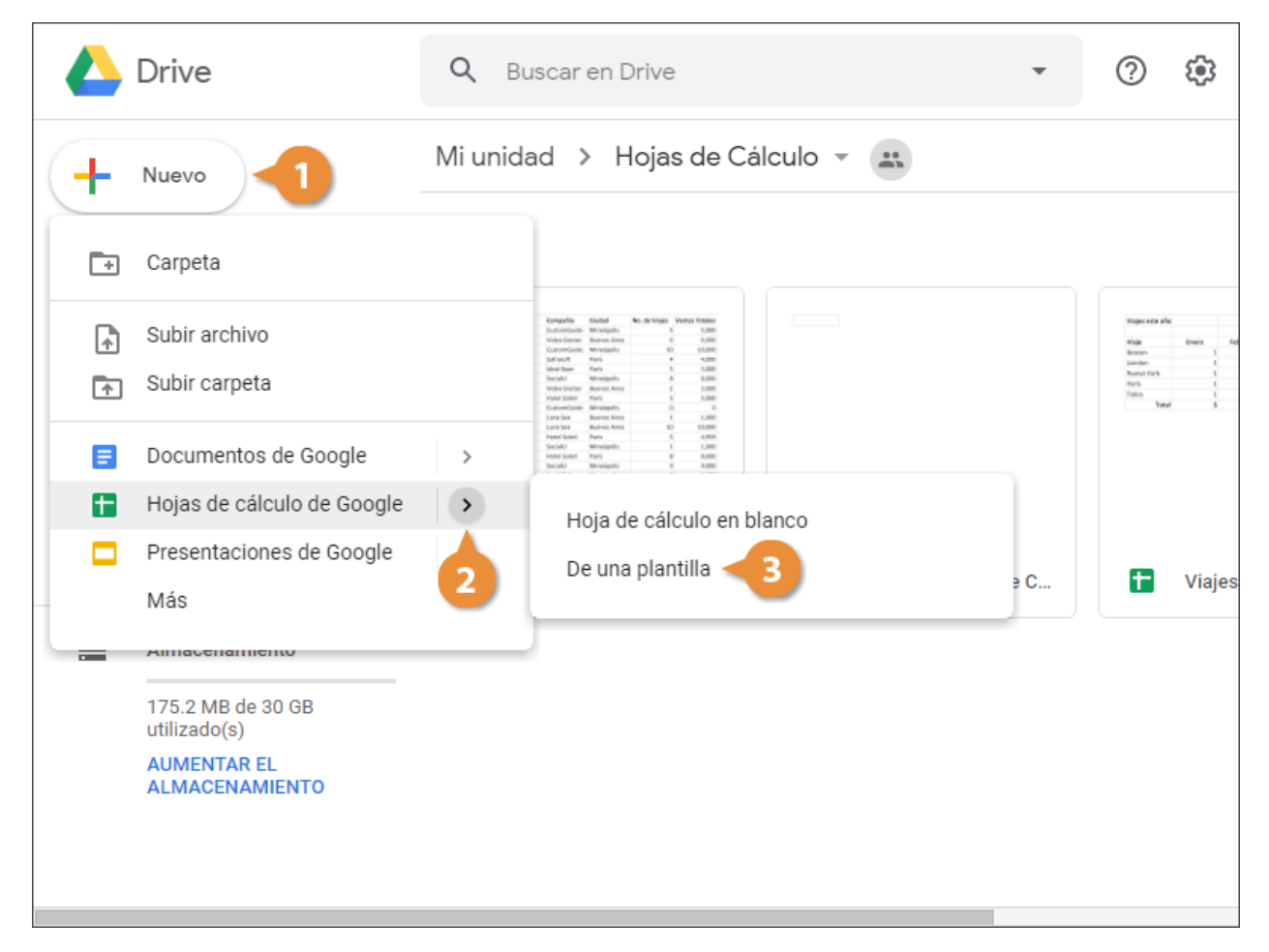

Aparece la Galería de plantillas, con pestañas que las ordenan en dos grupos. La primera pestaña es de plantillas que hemos enviado nosotros u otros en la organización. La segunda pestaña es de plantillas integradas. 4. Seleccionar una galería de plantillas.

Hay una gran variedad de plantillas disponibles, organizadas en categorías.

5. Seleccionar una plantilla.

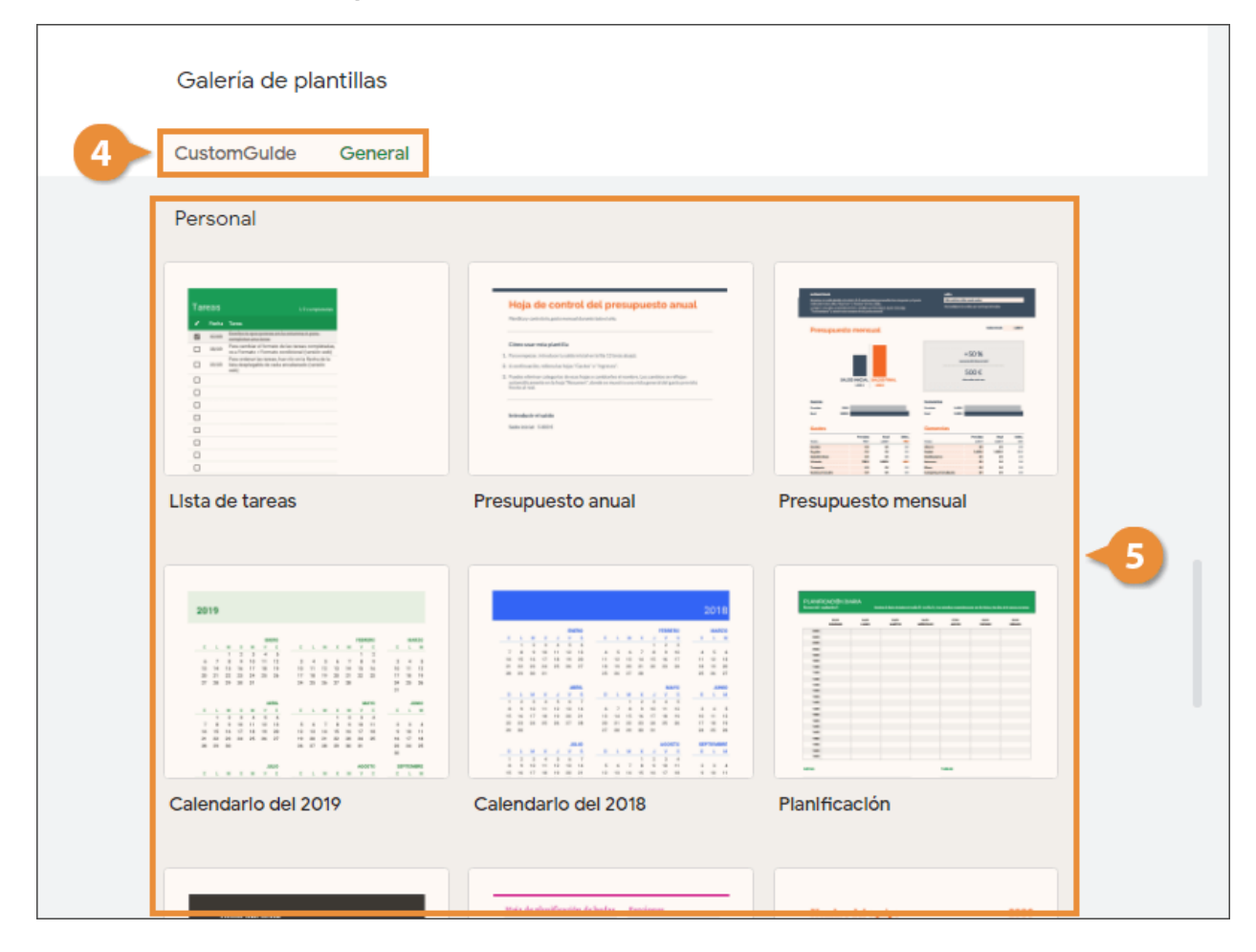

Se crea una nueva hoja de cálculo utilizando la plantilla, mostrando sus elementos de diseño y los datos de marcadores de posición.

# Abrir una Hoja de Cálculo desde Google Drive

- 1. Navegar a la carpeta con la hoja de cálculo que se desea abrir.
- 2. Hacer doble clic en la hoja de cálculo.

|                    | Drive                             | Q Buscar en Drive                                                                                                    | • | ? | <b>:</b> |
|--------------------|-----------------------------------|----------------------------------------------------------------------------------------------------|---|---|----------|
| +                  | Nuevo                             | Mi unidad > Hojas de Cálculo 👻 🚉                                                                                                    |   |   |          |
| $\bigtriangledown$ | Prioridad                         | Archivos                                                                                                    |   |   |          |
| •                  | Mi unidad                         | Notifier Applies Complete Califie No. 81/10/20 Verses Verses |   |   |          |
| 2                  | Compartidos conmigo               | Control         Adv         March         Feat         4         4         Adm           Barrel         Ana         Marchan         Feat         A         Marchan         Feat         A         Marchan         Feat         A         Marchan         Feat         Feat         Fe                                                                                                    |   |   |          |
| U                  | Recientes                         | Normy         ON         Land'Sile         Barenew Avenue         12         Example           Name         Main         Markan Markan         5         A complexity         5         A complexity           Name         Gravetti         Social/A         Markan Markan         6         A complexity         1         L complexity           Name         Loaning         Markan Markan         Markan Markan         6         A complexity         6         A complexity           Name         Loaning         Markan Markan         Markan Markan         6         A complexity         6         A complexity                                                                                                    |   |   |          |
| ☆                  | Destacados                        | No.0         Annota         No.04         No.04         No.04         No.04           Devision         Annota         Monipulari         1         Limit           Devision         Annota         Monipulari         1         Limit           Devision         Annota         Monipulari         2         Limit           Devision         Annota         Monipulari         2         Limit           Devision         Monipulari         Monipulari         2         Limit           Devision         Monipulari         Monipulari         2         Limit           Devision         Monipulari         Monipulari         2         Limit           Devision         Monipulari         Monipulari         2         Limit           Devision         Monipulari         Monipulari         2         Limit           Devision         Monipulari         Monipulari         Monipulari         2         Limit                                                                                                    |   |   |          |
| Ū                  | Papelera                          | ✿ Clientes ✿ Viajes                                                                                                    |   |   |          |
|                    | Almacenamiento                    |                                                                                                    |   |   |          |
|                    | 175.2 MB de 30 GB<br>utilizado(s) |                                                                                                    |   |   |          |
|                    | AUMENTAR EL<br>ALMACENAMIENTO     |                                                                                                    |   |   |          |
|                    |                                   |                                                                                                    |   |   |          |
|                    |                                   |                                                                                                    |   |   |          |

La hoja de cálculo se abre en su propia pestaña.

### Abrir una Hoja de Cálculo desde Hojas de Cálculo de Google

Si no se tiene abierta una pestaña de Google Drive, se puede buscar y abrir hojas de cálculo desde una ventana de Hojas de cálculo de Google.

- 1. Hacer clic en Archivo en el menú.
- 2. Seleccionar Abrir.

| B  |     | Viaj<br>Arch                              | es<br>nivo                           | Datos Herramie | ntas | Cor | nplementos Ayu | Ja ~~ I  | ■ . | Ø   |
|----|-----|-------------------------------------------|--------------------------------------|----------------|------|-----|----------------|----------|-----|-----|
| k  | ~ ~ |                                           | Compartir                            |                |      | 14  | • В <i>I</i> Ş | <u>A</u> |     | ^   |
| fx |     |                                           | Nuevo                                | ►              | -    |     | E              | F        | G   |     |
| 1  | 2   |                                           | Abrir                                | Ctrl+0         |      |     |                |          |     |     |
| 2  |     |                                           | Importar                             |                |      |     |                |          |     |     |
| 3  | Vi  |                                           | Crear una copia                      |                | 2    |     | Total          |          |     |     |
| 4  | Bc  |                                           |                                      |                |      | 5   | 8              |          |     |     |
| 5  | Lo  |                                           | Descargar como                       | ►              |      | 5   | 8              |          |     |     |
| 6  | Nι  |                                           | Enviar por correo electrónico como a | rchivo adjunto |      | 5   | 8              |          |     |     |
| 7  | Pa  |                                           | Historial de versiones               |                |      | 5   | 8              |          |     |     |
| 8  | То  |                                           |                                      | 5              | 8    |     |                |          |     |     |
| 9  |     |                                           | Cambiar nombre                       |                |      | 25  | 40             |          |     |     |
| 10 |     | _                                         |                                      |                |      |     |                |          |     |     |
| 11 |     |                                           | Mover a                              |                |      |     |                |          |     |     |
| 12 |     | Î                                         | Mover a la papelera                  |                |      |     |                |          |     |     |
| 13 |     |                                           | - 18 - 1 1                           |                |      |     |                |          |     |     |
| 14 |     |                                           | Publicar en la Web                   |                |      |     |                |          |     |     |
| 15 |     | Enviar correo electrónico a colaboradores |                                      | lores          |      |     |                |          |     |     |
| 16 |     |                                           |                                      |                |      |     |                |          |     |     |
| 17 |     |                                           | Detalles del documento               |                |      |     |                |          |     |     |
|    |     |                                           | Configuración de la hoja de cálculo  |                |      |     |                |          |     | 4 1 |
|    | +   | •                                         | Imprimir                             | Ctrl+P         |      |     |                |          | C   | <   |

Se abre un cuadro de diálogo, en el que hay varias maneras de buscar una hoja de cálculo para abrir:

> Buscar un nombre de archivo en el campo de búsqueda.

- Navegar a través de las carpetas en Google Drive.
- Hacer clic en una pestaña para ver archivos
   Compartidos conmigo, Destacados, o Recientes.
- 3. Navegar o buscar una hoja de cálculo.

| Œ  |     | <b>Viajes</b><br>Archivo | ☆ 🖿<br>Editar Ver Insert | ar Formato Datos He                       | rramientas Complementos | Ayuda 🕂 🔲          | <b>.</b>   |  |  |  |  |  |
|----|-----|--------------------------|--------------------------|-------------------------------------------|-------------------------|--------------------|------------|--|--|--|--|--|
| k- |     | 8 7                      | 100% <del>-</del> \$ 9   | % <b>.000_</b> 123 <del>▼</del>   Calibri | - 14 - BZ               |                    | ^          |  |  |  |  |  |
| fx |     | Abrir                    | un archivo               |                                           | 3                       |                    | ×          |  |  |  |  |  |
| 1  | Via | Mi uni                   | dad Compartid            | lo conmigo Destaca                        | dos Reciente Sub        | ir                 |            |  |  |  |  |  |
| 3  | Vi  |                          |                          |                                           |                         |                    |            |  |  |  |  |  |
| 4  | Во  | Hojas (                  | de cálculo 🗙             |                                           | ~ Q,                    | ≡ A <sup>*</sup> Z |            |  |  |  |  |  |
| 5  | Lo  |                          |                          |                                           |                         |                    |            |  |  |  |  |  |
| 6  | Νι  | Carpeta                  | IS                       |                                           |                         |                    |            |  |  |  |  |  |
| 7  | Pa  |                          |                          | -                                         |                         |                    |            |  |  |  |  |  |
| 8  | Io  |                          | Classroom                | Formularios                               | Hojas de Caic           | Presentacione      | _          |  |  |  |  |  |
| 10 |     | 10                       | Archivos                 | Documentos                                |                         |                    |            |  |  |  |  |  |
| 11 |     | _                        |                          |                                           |                         |                    |            |  |  |  |  |  |
| 12 |     | Archivo                  | IS                       |                                           |                         |                    |            |  |  |  |  |  |
| 13 |     |                          |                          |                                           |                         |                    |            |  |  |  |  |  |
| 14 |     | Ale                      | Canadar                  |                                           |                         |                    |            |  |  |  |  |  |
| 15 |     | ADD                      | Cancelar                 |                                           |                         |                    |            |  |  |  |  |  |
| 16 |     |                          |                          |                                           |                         |                    |            |  |  |  |  |  |
| 17 |     |                          |                          |                                           |                         |                    | *          |  |  |  |  |  |
|    | +   | ≡                        | Resumen 👻                |                                           |                         |                    | <b>Q</b> < |  |  |  |  |  |

|                |           | Viajes 🔆 🖿 📈 🥕                                                                                                    |   |   |
|----------------|-----------|----------------------------------------------------------------------------------------------------|---|---|
| 5              |           | $\overrightarrow{\mathbf{B}}$ $\overrightarrow{\mathbf{P}}$ 100% $\overrightarrow{\mathbf{S}}$ % .0 .0 123 $\overrightarrow{\mathbf{Calibri}}$ $\overrightarrow{\mathbf{A}}$ 14 $\overrightarrow{\mathbf{B}}$ $\overrightarrow{\mathbf{Z}}$ $\underbrace{\mathbf{A}}$                                                                                                    |   | ^ |
| fx             |           | Abrir un archivo                                                                                                    | × |   |
| 1              | Vi        | Mi unidad Compartido conmigo Destacados <b>Reciente</b> Subir                                                                                                    |   |   |
| 3              | Vi:<br>Bo | Hojas de cálculo 🗙 - Q                                                                                                    |   |   |
| 5              | Lo<br>Ni  | Ноу                                                                                                    |   |   |
| 7<br>8<br>9    | Pa<br>To  | Norm         Norm         Norm <th< td=""><td></td><td></td></th<> |   |   |
| 10<br>11<br>12 |           | Note     Value     Note     Note     Note     Note       Note     Note     Note     Note     Note       Note     Note     Note     Note     Note       Note     Note     Note     Note     Note       Note     Note     Note     Note     Note       Note     Note     Note     Note     Note       Note     Note     Note     Note     Note       Note     Note     Note     Note     Note       Note     Note     Note     Note     Note       Note     Note     Note     Note     Note       Note     Note     Note     Note     Note                                                                                                    |   |   |
| 13             |           | T Viajes T Clientes                                                                                                    |   |   |
| 14<br>15       |           | Abrir Cancelar                                                                                                    |   |   |
| 16             |           |                                                                                                    | _ |   |
| 17             |           |                                                                                                    |   |   |
|                | +         | E Resumen -                                                                                                    |   | < |

4. Hacer doble clic en la hoja de cálculo que se desea abrir.

La hoja de cálculo se abre en Hojas de Cálculo de Google.

# Navegar Hojas de Cálculo

### Seleccionar una Celda

Seleccionar una sola celda usando:

- El Ratón: Hacer clic en cualquier celda con el puntero en forma de cruz.
- El Teclado: Mover el cursor de la celda activa usando las teclas de flecha.

| E  | 03-navegar-hojas-de-calculo 🕆 🖿 🛹 🗐 🥀 🧔 |               |              |            |                            |   |    |     |  |  |  |
|----|-----------------------------------------|---------------|--------------|------------|----------------------------|---|----|-----|--|--|--|
| 5  |                                         | 00% 🗸 \$ % .0 | 000_ 123▼ Ca | libri 👻 14 | • В <i>I</i> <del>\$</del> | A |    | ^   |  |  |  |
| fx |                                         |               |              |            |                            |   |    |     |  |  |  |
|    | A                                       | В             | С            | D          | E                          | F | G  |     |  |  |  |
| 1  | Viajes de este a                        | año           |              |            |                            |   |    |     |  |  |  |
| 2  |                                         |               |              |            |                            |   |    |     |  |  |  |
| 3  | Viaje                                   | Enero         | Febrero      | Marzo      | Total                      |   |    |     |  |  |  |
| 4  | Boston                                  | 1             | 2            | 5          | 8                          |   |    |     |  |  |  |
| 5  | Londres                                 | 1             | 2            | 5          | 8                          |   |    |     |  |  |  |
| 6  | Nueva York                              | 1             | 2            | 1 5        | 8                          |   |    |     |  |  |  |
| 7  | París                                   | 1             | 2            | 5          | 8                          |   |    |     |  |  |  |
| 8  | Tokio                                   | 1             | 2            | 5          | 8                          |   |    |     |  |  |  |
| 9  | Total                                   | 5             | 10           | 25         | 40                         |   |    |     |  |  |  |
| 10 |                                         |               |              |            |                            |   |    |     |  |  |  |
| 11 |                                         |               |              |            |                            |   |    |     |  |  |  |
| 12 |                                         |               |              |            |                            |   |    |     |  |  |  |
| 13 |                                         |               |              |            |                            |   |    |     |  |  |  |
| 14 |                                         |               |              |            |                            |   |    |     |  |  |  |
| 15 |                                         |               |              |            |                            |   |    |     |  |  |  |
| 16 |                                         |               |              |            |                            |   |    |     |  |  |  |
| 17 |                                         |               |              |            |                            |   |    | *   |  |  |  |
|    |                                         |               |              |            |                            |   | 4  | * * |  |  |  |
|    | + ≣ Res                                 | umen - Client | tes 🔻        |            |                            |   | Ę. | <   |  |  |  |

Para ayudar a saber en dónde se encuentra en una hoja de cálculo, se muestran encabezados de fila, identificados por números, en el lado izquierdo de la hoja de trabajo, y encabezados de columna, identificados por letras, en la parte superior de la hoja de cálculo. Cada celda en una hoja de cálculo tiene su propia dirección de celda, hecha de su letra de columna y número de fila—como la celda A1, A2, B1, B2, etc.

### Navegar entre Celdas y Páginas

Hojas de Cálculo de Google tiene varios accesos directos que agilizan el desplazamiento de las hojas de cálculo; están incluidos en esta tabla:

| Presionar       | Para Moverse                                                                    |
|-----------------|---------------------------------------------------------------------------------|
| ? o Enter       | Bajar una fila y/o confirmar cambios en celdas                                  |
| ? o Tab         | Subir una fila                                                                  |
| ? o Shift + Tab | Ir a la derecha de una columna y/o confirmar cambios en<br>celdas               |
| Inicio          | Ir a la columna A en la fila actual                                             |
| Ctrl + Inicio   | Ir a la primera celda (A1) en la hoja de trabajo                                |
| Ctrl + Fin      | Ir a la última celda con datos en la hoja de trabajo                            |
| Av Pag          | Subir una pantalla                                                              |
| Re Pag          | Bajar una pantalla                                                              |
| Ctrl + G        | Abre el cuadro de diálogo Encontrar donde se pueden buscar<br>datos específicos |

Usar las barras de desplazamiento vertical y horizontal para desplazarse a través de la hoja de cálculo.

### Navegar entre Hojas

1. Hacer clic en la hoja que se desea ver.

# Administración de Archivos

A medida que se trabaje con Hojas de cálculo de Google, en algún momento será necesario realizar la administración de documentos para mantener las hojas organizadas.

Normalmente nosotros administramos los documentos en Google Drive, pero también podemos hacer algo de administración básica dentro de Hojas de cálculo.

### Cambiar el Nombre de una Hoja de Cálculo

1. Hacer clic en el nombre del documento cerca de la parte superior de la pantalla.

2. Editar el nombre del documento.

| Hoja de Cálculo Renombrada) en 🖿 Hojas de Cálculo 📈 🔲 💭 🐼 |                   |       |               |           |         |          |   |  |  |
|-----------------------------------------------------------|-------------------|-------|---------------|-----------|---------|----------|---|--|--|
| ۲.                                                        | · ~ = P   10      | 1 & 2 | .00 123 - Cal | ibri 👻 14 | - B I S | <u>A</u> | ^ |  |  |
| fx                                                        |                   |       |               |           |         |          |   |  |  |
|                                                           | A                 | В     | С             | D         | E       | F        | G |  |  |
| 1                                                         | Viajes de este ai | ño    |               |           |         |          |   |  |  |
| 3                                                         | Viaje             | Enero | Febrero       | Marzo     | Total   |          |   |  |  |
| 4                                                         | Boston            | 1     | 2             | 5         | 8       |          |   |  |  |
| 5                                                         | Londres           | 1     | 2             | 5         | 8       |          |   |  |  |
| 6                                                         | Nueva York        | 1     | 2             | 5         | 8       |          |   |  |  |
| 7                                                         | París             | 1     | 2             | 5         | 8       |          |   |  |  |
| 8                                                         | Tokio             | 1     | 2             | 5         | 8       |          |   |  |  |
| 9                                                         | Total             | 5     | 10            | 25        | 40      |          |   |  |  |
| 10                                                        |                   |       |               |           |         |          |   |  |  |
| 11                                                        |                   |       |               |           |         |          |   |  |  |
| 12                                                        |                   |       |               |           |         |          |   |  |  |
| 13                                                        |                   |       |               |           |         |          |   |  |  |
| 14                                                        |                   |       |               |           |         |          |   |  |  |
| 15                                                        |                   |       |               |           |         |          |   |  |  |
| 10                                                        |                   |       |               |           |         |          |   |  |  |
| 17                                                        |                   |       |               |           |         |          |   |  |  |
|                                                           | + ≣ Resur         | men 👻 |               |           |         |          |   |  |  |

3. Presionar Enter.

Incluso si se cambia el nombre de un documento, su URL permanece igual, así que cualquier persona con la que se haya compartido no perderá el acceso a este.

### Destacar una Hoja de Cálculo

Si se está trabajando con muchos documentos, se puede marcar algunos documentos como más importantes que otros.

| Ħ        | Hoja de Cálcu<br>Archivo Editar | ulo Renombrada<br>r Ver Insertar F | ormat Datos H | Herramientas Co | mplementos Ayu             | da 📈 🕻   | ۱.    |
|----------|---------------------------------|------------------------------------|---------------|-----------------|----------------------------|----------|-------|
| <b>ا</b> | · ~ 🖶 🏲 🛛 100                   | 0% ≠ \$ %.0                        | .0 Cal        | ibri 👻 14       | • В <i>I</i> <del>\$</del> | <u>A</u> | ^     |
| fx       | A                               | В                                  | С             | D               | E                          | F        | G     |
| 1        | Viajes de este aí               | ño                                 |               |                 |                            |          |       |
| 2        |                                 |                                    |               |                 |                            |          |       |
| 3        | Viaje                           | Enero                              | Febrero       | Marzo           | Total                      |          |       |
| 4        | Boston                          | 1                                  | 2             | 5               | 8                          |          |       |
| 5        | Londres                         | 1                                  | 2             | 5               | 8                          |          |       |
| 6        | Nueva York                      | 1                                  | 2             | 5               | 8                          |          |       |
| 7        | París                           | 1                                  | 2             | 5               | 8                          |          |       |
| 8        | Tokio                           | 1                                  | 2             | 5               | 8                          |          |       |
| 9        | Total                           | 5                                  | 10            | 25              | 40                         |          |       |
| 10       |                                 |                                    |               |                 |                            |          |       |
| 11       |                                 |                                    |               |                 |                            |          |       |
| 12       |                                 |                                    |               |                 |                            |          |       |
| 13       |                                 |                                    |               |                 |                            |          |       |
| 14       |                                 |                                    |               |                 |                            |          |       |
| 15       |                                 |                                    |               |                 |                            |          |       |
| 16       |                                 |                                    |               |                 |                            |          |       |
| 17       |                                 |                                    |               |                 |                            |          |       |
|          |                                 |                                    |               |                 |                            |          |       |
|          | + ≣ Resur                       | men 🔻                              |               |                 |                            |          | kal < |

1. Hacer clic en el ícono de estrella junto al nombre del documento.

Para eliminar cualquier documento destacado, simplemente hacer clic en la estrella una vez más.

La hoja de cálculo es marcada con una estrella. 🔶

### Copiar una Hoja de Cálculo

Si se desea utilizar algún contenido de un documento existente para crear uno nuevo, se puede crear una copia.

#### 1. Hacer clic en Archivo en el menú.

#### 2. Seleccionar Crear una copia.

| B  | Ho  | oja de Cálculo Renombrada 🔅 🖿<br>chivo 🛫 🕇 Ver Insertar Formato Datos Herramie | entas Co | mplementos Ayud            | ~~  <br>a |    | Ø   |
|----|-----|--------------------------------------------------------------------------------|----------|----------------------------|-----------|----|-----|
| kr | ~ ~ | Compartir                                                                      | 14       | • В <i>I</i> <del>\$</del> | Α         |    | ^   |
| fx |     |                                                                                |          |                            |           |    |     |
|    |     | Nuevo 🕨                                                                        |          | E                          | F         | G  |     |
| 1  | Vi  | Abrir Ctrl+O                                                                   |          |                            |           |    |     |
| 2  |     | Importar                                                                       |          |                            |           |    |     |
| 3  | 2   | Crear una copia                                                                | 2        | Total                      |           |    |     |
| 4  |     |                                                                                | 5        | 8                          |           |    |     |
| 5  | Lo  | Descargar como 🕨                                                               | 5        | 8                          |           |    |     |
| 6  | Nι  | Enviar por correo electrónico como archivo adiunto                             | 5        | 8                          |           |    |     |
| 7  | Pa  | Historial de versiones                                                         | 5        | 8                          |           |    |     |
| 8  | То  |                                                                                | 5        | 8                          |           |    |     |
| 9  |     | Cambiar nombre                                                                 | 25       | 40                         |           |    |     |
| 10 |     | Mayor a                                                                        |          |                            |           |    |     |
| 11 |     | Mover a                                                                        |          |                            |           |    |     |
| 12 | Í   | Mover a la papelera                                                            |          |                            |           |    |     |
| 13 |     | Dublicer en le Web                                                             |          |                            |           |    |     |
| 14 |     | Publicar en la web                                                             |          |                            |           |    |     |
| 15 |     | Enviar correo electrónico a colaboradores                                      |          |                            |           |    |     |
| 16 |     |                                                                                |          |                            |           |    |     |
| 17 |     | Detailes del documento                                                         |          |                            |           |    | *   |
|    |     | Configuración de la hoja de cálculo                                            |          |                            |           | _  | 4 + |
|    | + e | Imprimir Ctrl+P                                                                |          |                            |           | Ę. | <   |

Aparece el cuadro de diálogo Copiar documento.

3. Introducir un Nombre para la hoja de cálculo copiada.

4. (Opcional) Especificar la **Carpeta** en la que se desea guardar la hoja de cálculo copiada.

#### 5. Hacer clic en Aceptar.

| E   | Hoja de Cálcul<br>Archivo Editar | o Renombra<br>Ver Insertar | <b>da ☆ ■</b><br>r Formato Datos Herramientas Complemento | s Ayuda | ~ 6      |   | Ø   |
|-----|----------------------------------|----------------------------|-----------------------------------------------------------|---------|----------|---|-----|
| IC. | · ~ 🖶 🏲   1009                   | % <del>~</del> \$ %        | .0, .00 123 ▼ Calibri ▼ 14 ▼ B                            | I S A   | <u>\</u> |   | ^   |
| fx  |                                  |                            |                                                           |         |          |   |     |
|     | A                                | В                          | C D F                                                     |         | F        | G |     |
| 1   | Viajes de este añ                | 0                          | Conier de surrente                                        |         |          |   |     |
| 2   |                                  |                            | Copiar documento ×                                        |         |          |   |     |
| 3   | Viaje                            | Enero                      | Nombre                                                    |         |          |   |     |
| 4   | Boston                           | 2                          | Hoja de Cálculo Copiada                                   | 8       |          |   |     |
| 5   | Londres                          |                            |                                                           | 8       |          |   |     |
| 6   | Nueva York                       |                            | Carpeta                                                   | 8       |          |   |     |
| 7   | París                            |                            | Hojas de Cálculo                                          | 8       |          |   |     |
| 8   | Tokio                            |                            | La conia se va a crear en una carneta compartida          | 8       |          |   |     |
| 9   | Total                            |                            | La copia se va a crear en una carpeta compartida.         | 10      |          |   |     |
| 10  |                                  |                            | Compartirlo con los mismos usuarios                       |         |          |   |     |
| 11  |                                  |                            | Copiar los comentarios                                    |         |          |   |     |
| 12  |                                  |                            |                                                           |         |          |   |     |
| 13  |                                  |                            | Cancelar Aceptar                                          |         |          |   |     |
| 14  |                                  |                            |                                                           |         |          |   |     |
| 15  |                                  |                            | 5                                                         |         |          |   |     |
| 16  |                                  |                            |                                                           |         |          |   |     |
| 17  |                                  |                            |                                                           |         |          |   | -   |
|     |                                  |                            |                                                           |         |          |   | 4 > |
|     | + ≣ Resum                        | ien 🔻                      |                                                           |         |          |   | <   |

Google crea y muestra la hoja de cálculo copiada.

# Mover una Hoja de Cálculo

También se puede mover una hoja de cálculo a una nueva carpeta en Google Drive.

1. Hacer clic en Archivo en el menú.

### 2. Seleccionar Mover a.

| B   |    | Ho | ja de Cálculo Copiada 🛛 ☆ 🖿<br>hivo 🛫 1 ver Insertar Formato Datos Her | ramien | tas | Cor | mplementos Ayu  | da 📈 🕻   |    | Ø   |
|-----|----|----|------------------------------------------------------------------------|--------|-----|-----|-----------------|----------|----|-----|
| kr  |    |    | Compartir                                                              |        |     | 14  | т В <i>I</i> \$ | <u>A</u> |    | ^   |
| fx  | H  |    | Nuevo                                                                  | •      | H   |     | E               | F        | G  |     |
| 1   | Vi |    | Abrir Ctr                                                              | ·l+0   |     |     |                 |          |    |     |
| 2   |    |    | Importar                                                               |        | H   |     | Tatal           |          |    |     |
| 4   | Bo |    | Crear una copia                                                        |        | ľ   | 5   | Iotai           |          |    |     |
| 5   | Lo |    | Descargar como                                                         |        | ŀ   | 5   | 8               |          |    |     |
| 6   | Nu |    |                                                                        | -      | IF. | 5   | 8               |          |    |     |
| 7   | Pa |    | Enviar por correo electronico como archivo adjunto                     | D      |     | 5   | 8               |          |    |     |
| 8   | То |    | Historial de versiones                                                 | ۲      |     | 5   | 8               |          |    |     |
| 9   |    |    | Cambiar nombre                                                         |        |     | 25  | 40              |          |    |     |
| -62 |    |    | Mover a                                                                |        | ŀ   |     |                 |          |    |     |
| 12  | 1  | Î  | Mover a la papelera                                                    |        | ŀ   |     |                 |          |    |     |
| 13  |    |    |                                                                        |        |     |     |                 |          |    |     |
| 14  |    |    | Publicar en la Web                                                     |        |     |     |                 |          |    |     |
| 15  |    |    | Enviar correo electrónico a colaboradores                              |        |     |     |                 |          |    |     |
| 16  |    |    |                                                                        |        |     |     |                 |          |    |     |
| 17  |    |    | Detalles del documento                                                 |        |     |     |                 |          |    | -   |
|     |    |    | Configuración de la hoja de cálculo                                    |        |     |     |                 |          | _  | 4 1 |
|     | +  | 6  | Imprimir Ctu                                                           | rl+P   |     |     |                 |          | Ę. | <   |

3. Navegar a la carpeta deseada.

#### 4. Hacer clic en Mover aquí.

| E  | Hoja de Cálc<br>Archivo Edita | ulo Copiada 🛛 🕁<br>r Ver Insertar Form   |   |                  |    |            | Avu | da  | ~ |    | Ø   |
|----|-------------------------------|------------------------------------------|---|------------------|----|------------|-----|-----|---|----|-----|
| F  | · ~ 8 7 10                    | 00% <del>-</del> \$ % .0 <sub>4</sub> .0 | ÷ | Mi unidad 🛛      |    | ×          | ę   | . A |   |    | ^   |
| fx |                               |                                          |   | Archivos         |    |            | E   |     |   |    |     |
|    | A                             | В                                        |   | Classroom        |    |            |     |     | F | G  |     |
| 1  | Viajes de este a              | ño                                       |   | Desumentes       |    |            | 1   |     |   |    |     |
| 2  |                               | 3                                        | - | Documentos       |    |            |     |     |   |    |     |
| 3  | Viaje                         | Enero                                    |   | Formularios      |    |            |     |     |   |    |     |
| 4  | Boston                        | 1                                        |   | Hojas de Cálculo |    |            | 8   |     |   |    |     |
| 5  | Londres                       | 1                                        |   | Presentaciones   |    |            | 8   |     |   |    |     |
| 6  | Nueva York                    | 1                                        | _ |                  |    |            | 8   |     |   |    |     |
| 7  | París                         | 1                                        | + | 1                |    | Mover aquí | 8   |     |   |    |     |
| 8  | Tokio                         | 1                                        |   | ۷.               | J  |            | 8   |     |   |    |     |
| 9  | Total                         | 5                                        |   | 10               | 25 | 4          | 40  |     |   |    |     |
| 10 |                               |                                          |   |                  |    | _          |     |     |   |    |     |
| 11 |                               |                                          |   |                  |    |            |     |     |   |    |     |
| 12 |                               |                                          |   |                  |    |            |     |     |   |    |     |
| 13 |                               |                                          |   |                  |    |            |     |     |   |    |     |
| 14 |                               |                                          |   |                  |    |            |     |     |   |    |     |
| 15 |                               |                                          |   |                  |    |            |     |     |   |    |     |
| 16 |                               |                                          |   |                  |    |            |     |     |   |    |     |
| 17 |                               |                                          |   |                  |    |            |     |     |   |    | ÷   |
|    |                               |                                          |   |                  |    |            |     |     |   |    | 4 > |
|    | + ≡ Resu                      | imen 🔻                                   |   |                  |    |            |     |     |   | ι. | <   |

También se puede mover documentos al hacer clic en el ícono de la carpeta junto al nombre del documento.

La hoja de cálculo se mueve a una nueva ubicación.

### Eliminar una Hoja de Cálculo

Finalmente, se puede eliminar una hoja de cálculo si ya no es necesaria.

1. Hacer clic en Archivo en el menú.

| B  |    | Hoja de Cálculo Copiada 🔅 🖿<br>Archivo 💶 Ver Insertar Formato Datos Herra | mientas | Con | nplementos Ayuda           | ~ [ |         | Ø   |
|----|----|---------------------------------------------------------------------------|---------|-----|----------------------------|-----|---------|-----|
| k  | 2  | Compartir                                                                 |         | 14  | • В <i>I</i> <del>\$</del> | Α   |         | ^   |
| fx |    |                                                                           | -11     |     |                            |     | -       |     |
|    |    | Nuevo                                                                     | ►       |     | E                          | F   | G       |     |
| 1  | Vi | Abrir Ctrl+                                                               | 0       |     |                            |     |         |     |
| 2  |    | Importar                                                                  | - 11    |     |                            |     |         |     |
| 3  | Vi | Crear una copia                                                           | ,       |     | Total                      |     |         |     |
| 4  | Bc |                                                                           |         | 5   | 8                          |     |         |     |
| 5  | Lo | Descargar como                                                            | F .     | 5   | 8                          |     |         |     |
| 6  | Νι | Enviar por correo electrónico como archivo adiunto.                       |         | 5   | 8                          |     |         |     |
| 7  | Pa |                                                                           |         | 5   | 8                          |     |         |     |
| 8  | То | Historial de Versiones                                                    |         | 5   | 8                          |     |         |     |
| 9  |    | Cambiar nombre                                                            | - 11    | 25  | 40                         |     |         |     |
| 10 |    |                                                                           | - 11    |     |                            |     |         |     |
| 11 |    | Mover a                                                                   | - 11    |     |                            |     |         |     |
| 12 |    | Mover a la papelera                                                       | - 11    |     |                            |     |         |     |
| 13 |    |                                                                           | - 11    |     |                            |     |         |     |
| 14 |    | Publicar en la Web                                                        | - 11    |     |                            |     |         |     |
| 15 |    | Enviar correo electrónico a colaboradores                                 | - 11    |     |                            |     |         |     |
| 16 |    |                                                                           | - 11    |     |                            |     |         |     |
| 17 |    | Detalles del documento                                                    | - 11    |     |                            |     |         | *   |
|    |    | Configuración de la hoja de cálculo                                       |         |     |                            |     |         | 4 1 |
|    | +  | 🖶 Imprimir Ctrl+                                                          | .P      |     |                            |     | <b></b> | <   |

### 2. Seleccionar Mover a la papelera.

Google elimina la hoja de cálculo y la mueve a la Papelera en Google Drive.

## Imprimir Hojas de Cálculo

Una vez que se ha creado una hoja de cálculo, y el equipo está conectado a una impresora, se puede imprimir una copia. Antes de hacer esto, es una buena idea tener una vista previa de cómo lucirá.

### Imprimir una Hoja de Cálculo

- 1. Hacer clic en Archivo.
- 2. Seleccionar Imprimir.

| E  |     | O5<br>Arc | -imprimir-hojas-de-calculo 🙀 🖿<br>hivo 🖬 🕇 Ver Insertar Formato Datos | Herrami | entas | Con | nplementos Ayu             | da 📈 🕻   |    | Ø   |
|----|-----|-----------|-----------------------------------------------------------------------|---------|-------|-----|----------------------------|----------|----|-----|
| fx | • • |           | Nuevo                                                                 | ۲       |       | 14  | • В <i>I</i> <del>\$</del> | <u>A</u> |    | ^   |
|    | П   |           | Abrir                                                                 | Ctrl+0  |       |     | E                          | F        | G  |     |
| 1  | v   |           | Importar                                                              |         |       |     |                            |          |    |     |
| 2  |     |           | Crear una copia                                                       |         | IL.   |     |                            |          |    |     |
| 3  | V   |           |                                                                       |         | 0     |     | Total                      |          |    |     |
| 4  | В   |           | Descargar como                                                        | ►       |       | 5   | 8                          |          |    |     |
| 5  | Lo  |           | Enviar por correo electrónico como archivo ad                         | junto   |       | 5   | 8                          |          |    |     |
| 6  | N   |           | Activar acceso sin conexión                                           |         |       | 5   | 8                          |          |    |     |
| 7  | P   |           | Historial de versiones                                                | Þ       |       | 5   | 8                          |          |    |     |
| 8  | Т   |           |                                                                       | -       |       | 5   | 8                          |          |    |     |
| 9  |     |           | Cambiar nombre                                                        |         |       | 25  | 40                         |          |    |     |
| 10 |     |           | Mover a                                                               |         | IL.   |     |                            |          |    |     |
| 11 |     | -         |                                                                       |         |       |     |                            |          |    |     |
| 12 |     |           | Mover a la papelera                                                   |         |       |     |                            |          |    |     |
| 13 |     |           | Publicar en la Web                                                    |         |       |     |                            |          |    |     |
| 14 |     |           |                                                                       |         | II-   |     |                            |          |    |     |
| 15 |     |           | Enviar correo electronico a colaboradores                             |         |       |     |                            |          |    |     |
| 16 |     |           | Detalles del documento                                                |         |       |     |                            |          |    |     |
| 17 |     |           |                                                                       |         | Ŀ     |     |                            |          |    | *   |
|    |     |           | Configuración de la noja de calculó                                   |         |       |     |                            |          |    | 4 1 |
|    | 1   | ē         | Imprimir                                                              | Ctrl+P  |       | 9   |                            |          | Ę. | <   |

La pantalla Configuración de impresión muestra una vista previa del archivo y algunas opciones de impresión.

3. Especificar cualquier configuración de impresión:

• Imprimir (Lo que se desea imprimir)

- Orientación de la página
- Escala
- Encabezados y pies de página
  - 4. Hacer clic en Siguiente.

| Configura | ción de impres | sión Total: 1 | página                                    |                                           |   |                                                                                                    |  |
|-----------|----------------|---------------|-------------------------------------------|-------------------------------------------|---|----------------------------------------------------------------------------------------------------|--|
| Configura | ción de impres | sión Total: 1 | página<br>Marzo<br>S<br>S<br>S<br>S<br>Z5 | Total<br>8<br>8<br>8<br>8<br>8<br>8<br>40 | 3 | CANCELAR       SIGUIENTE         Imprimir       4         Hoja actual       -         Tamaño del papel       -         Carta (21,6 cm x 27,9 cm)       -         Orientación de la página       -         Morizontal       Overtical         Escala       -         Ajustar al ancho       -         Márgenes       -         Normales       -         Formato       -         Encabezados y pies de página       - |  |
|           |                |               |                                           |                                           |   | Números de página                                                                                                    |  |
|           |                |               |                                           |                                           |   | Nombre de la hoja                                                                                                    |  |
|           |                |               |                                           |                                           |   | Fecha actual                                                                                                    |  |

- 5. Especificar cualquier opción de impresión adicional:
- **Destino**
- Páginas
- Copias

### 6. Hacer clic en Imprimir.

| It hoja de papel   Imprimir   Cancelar     Neve York   1     nas   Todos     as   1     color     opciones de configuración                                                                          | primir            |                            |      | Viajes de este ai | ho    |         |       |       |
|----------------------------------------------------------------------------------------------------|-------------------|----------------------------|------|-------------------|-------|---------|-------|-------|
| Imprimir Cancelar   Ino <ul> <li>Brother MFC-J470D'</li> <li>as</li> <li>Todos</li> <li>Color</li> </ul>                                                                                             |                   | 6                          |      | Viaie             | Enero | Febrero | Marzo | Total |
| Imprimir Cancelar     ino <ul> <li>Brother MFC-J470D'</li> <li>as</li> <li>1</li> <li>Color</li> </ul> opciones de configuración    opciones de configuración * hinir mediante el sistema de diálogo | tal: 1 hoja de    | e papel                    |      | Boston            | 1     | 2       |       | 5     |
| Imprimir Cancelar     ino  Brother MFC-J470D' ▼      nas Todos     as 1     color         opciones de configuración ✓    imir mediante el sistema de diálogo                                         |                   | <b>•</b>                   |      | Londres           | 1     | 2       |       | 5     |
| Imprimir Cancelar     ino ■   Brother MFC-J470D'     as   1   r   Color      opciones de configuración   v                                                                                           |                   |                            |      | Nueva York        | 1     | 2       |       | 5     |
| Imprimir Cancelar     Tokio 1     ino  Brother MFC-J470D'      nas Todos     as 1     r Color     opciones de configuración     v                                                                    |                   | Investigation of Constant  |      | Paris             | 1     | 2       |       | 5     |
| ino Forther MFC-J470D'  as 1 Color  copciones de configuración  finir mediante el sistema de diálogo                                                                                                 |                   | imprimir Cano              | elar | Tokio             | 1     | 2       |       | 5     |
| ino Prother MFC-J470D' ▼<br>nas Todos ▼<br>as 1<br>r Color ▼<br>opciones de configuración ✓<br>imir mediante el sistema de diálogo ☑                                                                 |                   |                            |      | Total             | 5     | 10      |       | 25    |
| ias 1<br>r Color<br>opciones de configuración<br>imir mediante el sistema de diálogo<br>Y Shift+P)<br>↓                                                                                              | stino<br>ginas    | Brother MFC-J470D          | •    |                   |       |         |       |       |
| r Color  opciones de configuración  imir mediante el sistema de diálogo Shift+P)                                                                                                    | as                | 1                          |      |                   |       |         |       |       |
| pciones de configuración 🗸<br>nir mediante el sistema de diálogo 🖸<br>shift+P)                                                                                                    |                   | Color                      | •    |                   |       |         |       |       |
| ir mediante el sistema de diálogo 🔀<br>hift+P)                                                                                                    | ciones            | de configuración           | ~    |                   |       |         |       |       |
|                                                                                                    | r media<br>ift+P) | nte el sistema de diálogo. | . G  |                   |       |         |       |       |

La hoja se envía a la impresora.

# Ayuda en Hojas de Google

La función de Ayuda puede responder preguntas y ofrecer consejos para ayudar a aprovechar al máximo las herramientas de Hojas de cálculo de Google.

### Buscar un Comando

Hojas de cálculo de Google tiene muchos comandos, tantos que en ocasiones puede ser difícil recordar dónde están todos.

Afortunadamente, se puede buscar Ayuda fácilmente para cualquier elemento del menú.

1. Hacer clic en Ayuda en el menú.

2. Escribir el comando que se está buscando en el campo **Buscar en el** menú.

| E  | 06-ayuda<br>Archivo Edita | 🖈 🖿<br>Ir Ver Insertar I | Formato Da | atos | Herramientas Compleme     | entos Aj  | yuda 1         | Ę          | <b></b>     |
|----|---------------------------|--------------------------|------------|------|---------------------------|-----------|----------------|------------|-------------|
| ۲. | a 🖶 🖻 🔤                   | 00% <del>v</del> \$ %0   | .00 123 ·  |      | Buscar en el menú (Alt+/) |           | -              |            |             |
| fx |                           |                          |            |      | <b>_</b>                  |           |                |            |             |
|    | A                         | В                        | С          |      | Ayuda c 2 s de cálculo    |           |                |            |             |
| 1  | Viajes de este a          | ño                       |            |      | Formación                 |           |                |            |             |
| 2  |                           |                          |            |      | Actualizaciones           |           |                |            |             |
| 3  | Viaje                     | Enero                    | Febrei     |      | , lota an Eaclored        |           |                |            |             |
| 4  | Boston                    | 1                        |            |      | Notificar un problema     |           |                |            |             |
| 5  | Londres                   | 1                        |            |      | Informar da un usa inadaa | uada o ur |                | oc doroch  | os do outor |
| 6  | Nueva York                | 1                        |            |      | informal de un uso madeci | uauo o ui | r problema com | JS GELECIN | JS de autor |
| 7  | París                     | 1                        |            |      | Lista de funciones        |           |                |            |             |
| 8  | Tokio                     | 1                        |            |      | 0                         |           |                |            | Obdu (      |
| 9  | Total                     | 5                        |            |      | Complinaciones de teclas  |           |                |            | Ctri+/      |
| 10 |                           |                          |            |      |                           |           |                |            |             |
| 11 |                           |                          |            |      |                           |           |                |            |             |
| 12 |                           |                          |            |      |                           |           |                |            |             |
| 13 |                           |                          |            |      |                           |           |                |            |             |
| 14 |                           |                          |            |      |                           |           |                |            |             |
| 15 |                           |                          |            |      |                           |           |                |            |             |
| 16 |                           |                          |            |      |                           |           |                |            |             |
| 17 |                           |                          |            |      |                           |           |                |            |             |
|    |                           |                          |            |      |                           |           |                |            | 4 2         |
|    | + ≣ Resu                  | imen 👻                   |            |      |                           |           |                |            | <           |

Los comandos relacionados con su búsqueda, de todos los diferentes menús, se agrupan aquí.

| E   | 06-ayuda<br>Archivo Editar   | ☆ 🖿<br>Ver Insertar F                | ormato D | atos | Herramientas Cor     | mplementos Ayu    | ida 📈 🕻            | =               | 9   |  |
|-----|------------------------------|--------------------------------------|----------|------|----------------------|-------------------|--------------------|-----------------|-----|--|
| ir) | · ~ 🖶 🏲   100                | )% <del>-</del> \$ % .0 <sub>4</sub> | .00 123  |      | Negrita              |                   |                    |                 |     |  |
| fx  |                              |                                      |          | 3    | 🕨 🖪 Negrita          |                   | Ctrl+B             |                 |     |  |
| 1   | A Nicios de coto e           | B                                    | С        |      | Rorrar forma         | to                | Ctrl+\             |                 |     |  |
| 2   | viajes de este an            | 10                                   | _        |      | <u>N</u> Donarionna  |                   | Ouri               |                 |     |  |
| 3   | Viaje                        | Enero                                | Febrei   |      | Insertar func        | ión: ESTIMACION   | LOGARITMICA        |                 |     |  |
| 4   | Boston                       | 1                                    |          |      | Notificar un problen | na                |                    |                 |     |  |
| 5   | Londres                      | 1                                    |          |      | Informar de un uso   | inadecuado o un r | problema con los d | lerechos de aut | or  |  |
| 6   | Nueva York                   | 1                                    |          |      |                      |                   |                    |                 |     |  |
| 7   | 7 París 1 Lista de funciones |                                      |          |      |                      |                   |                    |                 |     |  |
| 8   | Tokio                        | 1                                    |          |      | Combinaciones de t   | teclas            |                    | Ctr             | /+/ |  |
| 9   | Total                        | 5                                    |          |      |                      |                   |                    |                 | _   |  |
| 10  |                              |                                      |          |      |                      |                   |                    |                 |     |  |
| 11  |                              |                                      |          |      |                      |                   |                    |                 |     |  |
| 12  |                              |                                      |          |      |                      |                   |                    |                 |     |  |
| 14  |                              |                                      |          |      |                      |                   |                    |                 |     |  |
| 15  |                              |                                      |          |      |                      |                   |                    |                 |     |  |
| 16  |                              |                                      |          |      |                      |                   |                    |                 |     |  |
| 17  |                              |                                      |          |      |                      |                   |                    |                 |     |  |
|     |                              |                                      |          |      |                      |                   |                    |                 | 4 ▶ |  |
|     | + ≣ Resur                    | nen 👻                                |          |      |                      |                   |                    | C.              | <   |  |

3. Hacer clic en el comando deseado.

### Buscar Temas de Ayuda

Cuando no se sabe cómo hacer algo en Hojas de Cálculo de Google, es posible buscar una pregunta en los archivos de ayuda de Hojas de Cálculo. Los artículos de ayuda de Hojas de Cálculo pueden responder las preguntas, ofrecer consejos y proporcionar ayuda para todas las funciones de Hojas de Cálculo de Google.

1. Hacer clic en Ayuda en el menú.

|    | 06-ayuda<br>Archivo Edita | ☆ 🖿<br>ar Ver Insertar F | Formato Da | atos | Herramientas Com        | nplementos  | Ayuda   | 1          |               | Ø      |
|----|---------------------------|--------------------------|------------|------|-------------------------|-------------|---------|------------|---------------|--------|
| 6  |                           | 00% <del>~</del> \$ % .0 | .00 123 ·  |      | Buscar en el menú (Alt- | +/)         |         | -          |               |        |
| JX | A                         | В                        | 6          |      | Ayuda de Hojas de c     | álculo      |         |            |               |        |
| 1  | Viajes de este a          | año                      | -          |      | Formación               |             |         |            |               |        |
| 2  |                           |                          |            |      | Actualizaciones         |             |         |            |               |        |
| 3  | Viaje                     | Enero                    | Febrei     |      |                         |             |         |            |               |        |
| 4  | Boston                    | 1                        |            |      | Notificar un problem    | а           |         |            |               |        |
| 5  | Londres                   | 1                        | _          |      | Informar de un uso ir   | nadecuado o | un prob | ema con lo | s derechos de | autor  |
| 6  | Nueva York                | 1                        |            |      |                         |             |         |            |               |        |
| 7  | París                     | 1                        |            |      | Lista de funciones      |             |         |            |               |        |
| 8  | Tokio                     | 1                        | _          |      | Combinaciones de te     | eclas       |         |            |               | Ctrl+/ |
| 9  | Total                     | 5                        |            |      |                         |             |         |            |               |        |
| 10 |                           |                          |            |      |                         |             |         |            |               |        |
| 11 |                           |                          |            |      |                         |             |         |            |               |        |
| 12 |                           |                          |            |      |                         |             |         |            |               |        |
| 14 |                           |                          |            |      |                         |             |         |            |               |        |
| 15 |                           |                          |            |      |                         |             |         |            |               |        |
| 16 |                           |                          |            |      |                         |             |         |            |               |        |
| 17 |                           |                          |            |      |                         |             |         |            |               | *      |
|    |                           |                          |            |      |                         |             |         |            |               | 4 1    |
|    | + ≣ Res                   | umen 👻                   |            |      |                         |             |         |            | Ę.            | <      |

### 2. Seleccionar <mark>Ayuda de hojas de cálculo.</mark>

3. Escribir una palabra clave en el campo **Buscar en la Ayuda**.

4. Presionar Enter.

5. Seleccionar el tema de ayuda deseado.

| Ħ  | O6-ayuda ☆ ■<br>Archivo Editar Ver Inse | <sup>erta</sup> Ayuc | la ×                                     | yuda | ~ 1      |   | Ø   |
|----|-----------------------------------------|----------------------|------------------------------------------|------|----------|---|-----|
| fx | 3                                       | <b>)</b> Q           | Gráfico                                  | ÷.   | <u>A</u> |   | ^   |
|    | A B                                     | Result               | ados de la húsqueda                      |      | F        | G |     |
| 1  | Viajes de este año                      |                      | auos de la busqueda                      |      |          |   |     |
| 2  |                                         | - 8                  | Añadir y editar un gráfico - Ordenador   |      |          |   |     |
| 3  | Viaje Energ                             | ,                    |                                          |      |          |   |     |
| 4  | Boston                                  | - 8                  | Editar v dar formato a una hoia de       | 8    |          |   |     |
| 5  | Londres                                 |                      | cálculo - Ordenador                      | 8    |          |   |     |
| 6  | Nueva York                              |                      |                                          | 8    |          |   |     |
| 7  | París 🕘                                 |                      | Editar los ejes de un gráfico - Ordenado | 8    |          |   |     |
| 8  | Tokio                                   |                      | Luitar los ejes de un granco - ordenado  | 8    |          |   |     |
| 9  | Total                                   |                      | Des formats a las aúras de una hei       | 10   |          |   |     |
| 10 |                                         | 8                    | Dar formato a los numeros de una noja    | 3    |          |   |     |
| 11 |                                         |                      | de calculo - Ordenador                   |      |          |   |     |
| 12 |                                         |                      |                                          |      |          |   |     |
| 13 |                                         |                      | Gráficos de barras                       |      |          |   |     |
| 14 |                                         |                      | ·····                                    |      |          |   |     |
| 15 |                                         | EXAMIN               | AR TODOS LOS ARTICULOS 🗠                 |      |          |   |     |
| 16 |                                         | VISITAR              | EL FORO DE AYUDA                         |      |          |   |     |
| 17 |                                         |                      |                                          | -    |          |   | *   |
|    |                                         |                      | Enviar comentarios                       | -    |          |   | 4 > |
|    | + ≣ Resumen ▼                           |                      |                                          |      |          |   | <   |

Se muestra el tema de ayuda.

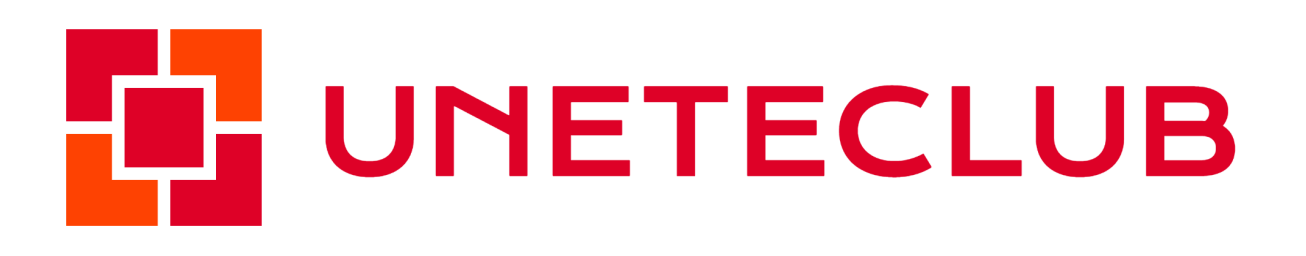